## Using Argos Web Viewer to view CWS Awards

- 1. To view a student's work-study eligibility, you must have Argos Report access
- Go to MyISU Work or Discover to find the Argos Reports card. Click on:
  - a. Argos Web Viewer (log in, if needed)
  - b. Production Reporting (left pane)
  - c. Financial Aid Campus Wide Reports (left pane)
  - d. Financial Aid Work-Study Eligibility (right pane)
- 3. Select semester (you will have to look at both semesters to view whole year's eligibility). This can be done by holding down CTRL key while selecting each semester (*i.e. Fall/Spring*)
- 4. Put in Bengal ID(s). (If you select to "Search by "Banner ID" you will need to repeat step 3.)
- 5. To run the program, click on "Get Award Records"
- 6. The Sprocket located in right corner of the data window will allow for exporting the information to a CSV file.

## Using Argos Client to view CWS Awards

- 1. To view a student's work-study eligibility, you must have Argos Report access
- 2. Go to MyISU Discover Cards to find the Argos Reports card.

Click on:

- a. Argos Client to log in (eLauncher view) download may be needed on initial launch
- b. Argos (Argos will launch in another window)
- In either the left or right pane click on:
- c. Production Reporting
- d. Financial Aid Campus Wide Reports
- e. Financial Aid Work-Study Eligibility
- f. Run Dashboard
- 7. Select semester (you will have to look at both semesters to view whole year's eligibility. This can be done by holding down CTRL key while selecting each semester (i.e. Fall/Spring)
- 8. Put in Bengal ID(s). (If you select to "Search by "Banner ID" you will need to repeat step 3.)
- 9. To run the program, click on "Get Award Records"